## **Accessing Student Assessment of Instructors in Canvas**

589 Faye Buckley August 3, 2017 Course Evaluation

## **Student Assessment of Instructors**

To Access through a Canvas course:

- 1. Go to Canvas and click on Sign In using your Clemson username and password.
- 2. Access your course through the Dashboard or Courses.
- 2. In the Course Navigation of your course, click Course Evaluations.
- 3. Click on the **Purple button** for Faculty Access and the **Orange button** for Student Access.

To Access through Help on the Global Navigation menu in Canvas:

- 1. Go to Canvas and click on Sign In using your Clemson username and password.
- 2. Once logged in, click on **Help** in the Global Navigation menu.
- 3. Click on Clemson Resources.
- 4. Scroll down to Student Assessment of Instructors
- 5. Click on the **Purple button** for Faculty Access and the **Orange button** for Student Access.

To Access through a Direct Link:

## Faculty Access

A direct link to the instructor interface for the evaluations is available here: <u>http://www.clemson.edu/course\_eval/?it=i</u>

## **Student Access**

A direct link to the student interface for the evaluations is available here: <u>http://www.clemson.edu/course\_eval/?it=s</u>

Instructors may create and activate evaluations for use by students. Only those evaluations activated by instructors will be visible to students, so students should contact their instructors to learn when evaluation forms will be available. If you have any difficulty accessing the application, please email ITHELP@clemson.edu or call 864-656-0161.

Online URL: https://hdkb.clemson.edu/phpkb/article.php?id=589